## Accessing a personal shared calendar in Outlook

First, the person that wants to share their calendar needs to give permissions...

- 1. Open Outlook
- 2. Click on Calendar icon
- 3. Expand My Calendars and Right click on My Calendar and select Properties
- 4. Select Share
- 5. Select Calendar Permissions
- 6. Select Add
- 7. Find and select the name of the person that you want to access your calendar and select Add then OK
- Select that user and then change permission level accordingly. If you just want user to be able to view your calendar only, then select **Reviewer**. If you want user to be able to add/change/delete appointments on your calendar, make them an **Editor**
- 9. Select OK

Once permission is granted, then the staff that has been given permission needs to add this calendar to their Outlook...

- 1. Open Outlook
- 2. Click on Calendar icon
- 3. RIGHT Click on Shared Calendars
- 4. Select Add Calendar
- 5. Open Shared Calendar
- 6. Select Name
- 7. Find and select the staff member who gave you permissions to their calendar and then OK and OK again
- 8. This staff member's calendar will now be listed under your Shared Calendars